# Visit Huntington Beach Partner Portal Training Guide How to Update Your Business Listing

#### Where to access the Partner Portal:

https://SurfCityUSA.Extranet.SimpleviewCRM.com/login/

You can also access this link at the bottom of any page on SurfCityUSA.com by clicking "**Partner Portal Login**".

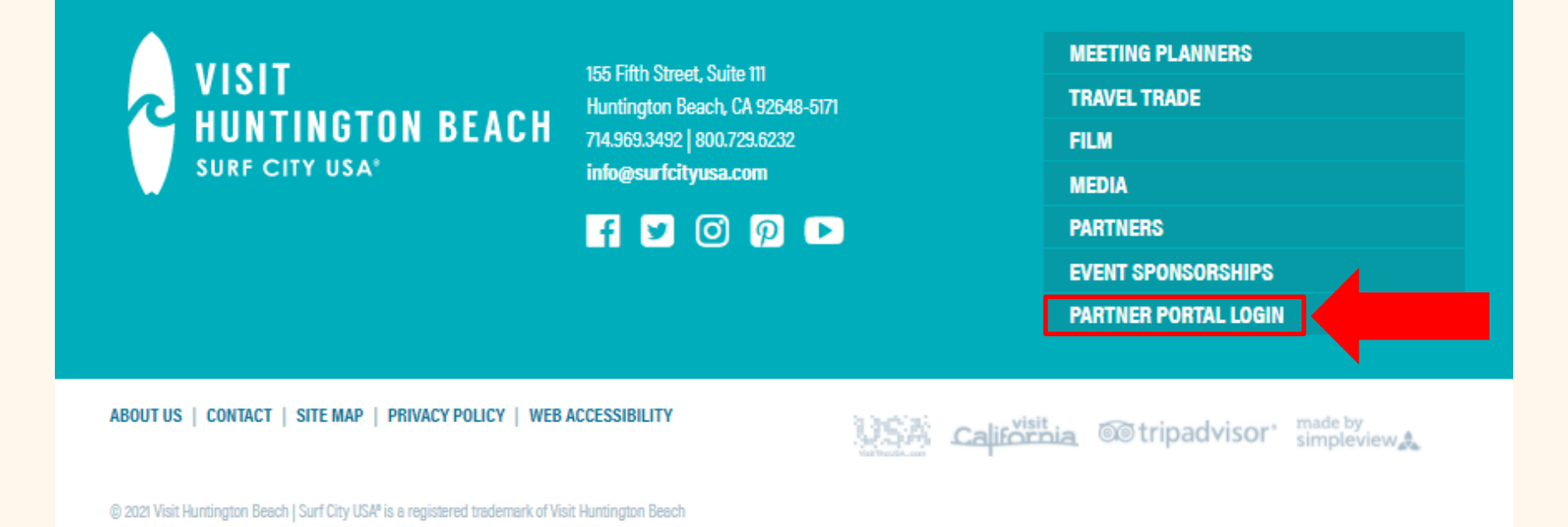

## Don't know your login info?

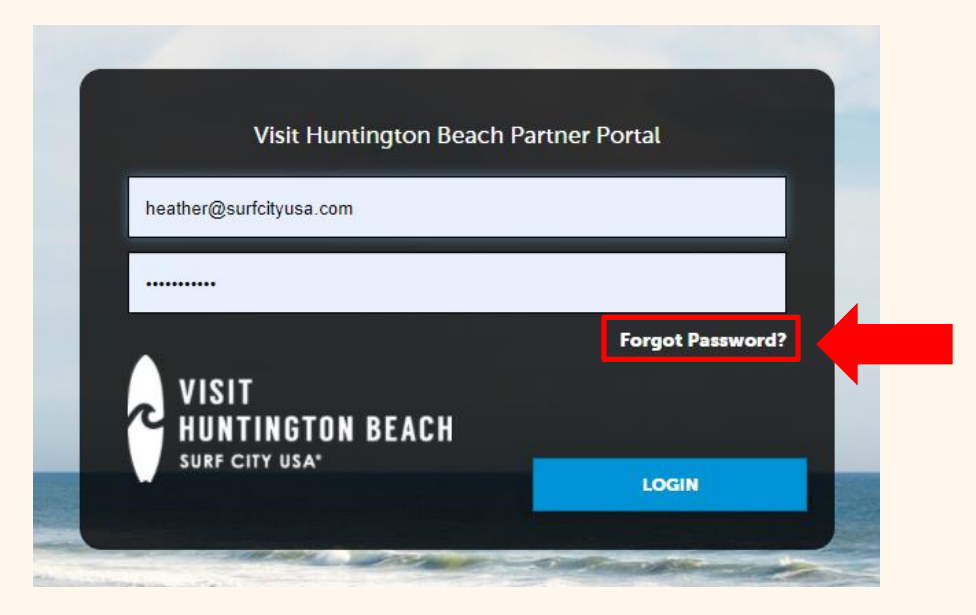

Try using the "Forgot Password" option to have your password reset and emailed to you. If you don't know the email account that was used to create your account, email <u>Heather@SurfCityUSA.com</u> for assistance.

# **Visit Huntington Beach**

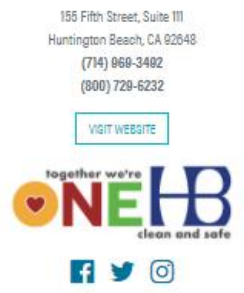

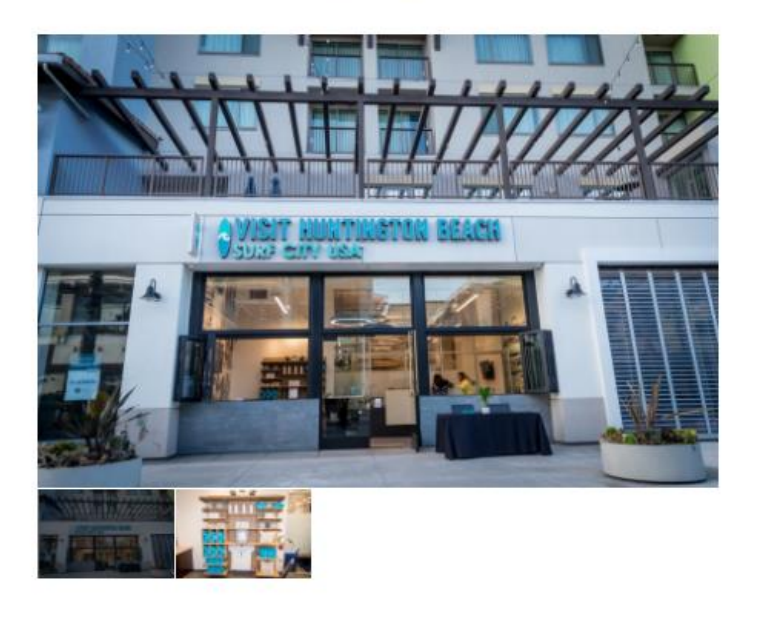

<

Stop by the Visit Huntington Beach store to get official Surf City USA merchandise! While there, pick up the official Huntington Beach Visitor Guide, visitor maps, walking tours, and information about local restaurants, activities, and attractions.

#### What is a business listing?

Your business listing is a page on SurfCityUSA.com that provides information about your business.

Businesses listed on SurfCityUSA.com must be Huntington Beach-based visitor-serving businesses in the hotel, retail, dining, activity, attraction, and transportation categories or must be industry-serving resources for meetings and events.

Non-competitive activities and attractions located outside Huntington Beach will be considered on a caseby-case basis.

# **Update Your Business Listing**

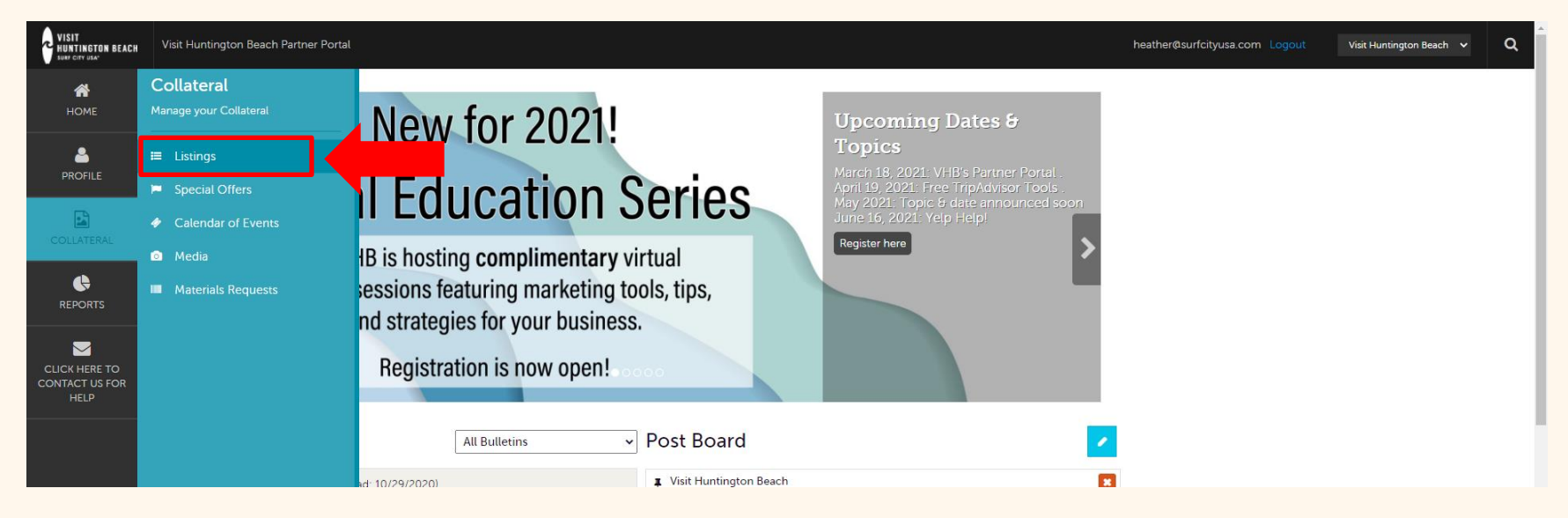

After logging into the Partner Portal, use the icons on the left-hand side of the screen to click **Collateral** and choose **Listings**.

# **View Your Business Listing**

| VISIT<br>HUNTINGTON BEACH<br>SWAF CITY USA" | Visit Huntington Beac                     | ch Partner Portal                                                                            |                                                           |                                     | h               | eather@surfcityusa.com Logout | Visit Huntington Beach 🗸 | Q |
|---------------------------------------------|-------------------------------------------|----------------------------------------------------------------------------------------------|-----------------------------------------------------------|-------------------------------------|-----------------|-------------------------------|--------------------------|---|
| <b>А</b><br>Номе                            | Listings                                  |                                                                                              |                                                           |                                     |                 |                               |                          |   |
| PROFILE                                     | • Filters (0)                             |                                                                                              |                                                           | 🖨 Manage Filters                    |                 |                               |                          |   |
|                                             | You have not adde<br>available list and s | ed any filters. You can click the manage filters<br>et a default value to use in the future. | link in the top right corner or click the ${f Q}$ icon fr | om the grid to add filters from the |                 |                               |                          |   |
| <b>\$</b>                                   | ADD LISTING                               |                                                                                              |                                                           |                                     |                 | Page                          | 1 of 1 🔊 Go to Page: 1   | D |
| REPORTS                                     | Actions                                   | Company                                                                                      | <ul> <li>Listing Type</li> </ul>                          | Category                            | SubCategory     | Listing ID                    |                          | ٠ |
|                                             |                                           | Visit Huntington Beach                                                                       | Website                                                   | Shopping                            | Gifts/Souvenirs | 914                           |                          |   |
| CONTACT US FOR<br>HELP                      |                                           |                                                                                              |                                                           |                                     |                 | Page                          | 1 of 1 🔊 Go to Page: 1   | 0 |

Your current business listing(s) will appear here. Some accounts may see multiple listings depending on the type of business. For example, some hotels have multiple listings, one for tourist information and one for meetings & events information.

The information that is included in your listing will appear on the SurfCityUSA.com website so it is important to keep it accurate.

To view what is shown on your listing, click the **blue eye icon** under Actions.

# **Edit Your Business Listing**

| VISIT<br>HUNTINGTON BEACH               | Visit Huntington Beach Partner Por                                                                                       | tal                                                                              |                                                                                                    | heather@surfcityusa.com Logout Visit Huntington Beach 🗸                                                                                                    | ۹ |
|-----------------------------------------|----------------------------------------------------------------------------------------------------|----------------------------------------------------------------------------------|----------------------------------------------------------------------------------------------------|----------------------------------------------------------------------------------------------------|---|
|                                         | Listing Detai<br>EDIT<br>CLONE<br>RETURN                                                                                 | Listing UDF Group<br>Clean and Safe Pledge                                       | Yes                                                                                                    |                                                                                                    |   |
| CLICK HERE TO<br>CONTACT US FOR<br>HELP | Sections:<br>Listing UDF Group<br>Listing Information<br>Categories<br>Details<br>Website Notifications<br>Listing Image | Listing Information<br>Account<br>Contact<br>Address Type<br>Listing Description | Visit Huntington Beach<br>Nicole Llido<br>Account: Physical<br>Stop by the Visit Huntii<br>information about loca | )<br>ngton Beach store to get official Surf City USA merchandise! While there, pick up the official Huntington Beach Visitor Guide, visitor maps, walking tours, and<br>I restaurants, activities, and attractions. |   |
|                                         |                                                                                                    | Categories                                                                       |                                                                                                    |                                                                                                    |   |

If you need to update, add, or remove something on your listing, use the blue **Edit** button on the top left.

You can also edit your listing from the previous screen by using the blue pencil icon.

| VISIT<br>HUNTINGTON BEACH               | Visit Huntington Beach Partner Po                                     | ortal                                                                                                   |   |                                                                | heather@surfcityusa.com Logout | Visit Huntington Beach 🗸 🗸 | Q |
|-----------------------------------------|-----------------------------------------------------------------------|----------------------------------------------------------------------------------------------------|---|----------------------------------------------------------------|--------------------------------|----------------------------|---|
| НОМЕ                                    | Update Listin                                                         | ng                                                                                                    |   |                                                                |                                |                            |   |
|                                         | SAVE                                                                  | Listing Information                                                                                     |   |                                                                |                                |                            |   |
|                                         | CANCEL                                                                | Account:   Required                                                                                     |   | Type: <required< th=""><th></th><th></th><th></th></required<> |                                |                            |   |
| COLLATERAL                              | Sections:                                                             | Visit Huntington Beach                                                                                  | ~ | Website                                                        |                                |                            | ~ |
|                                         | Listing Information<br>Categories<br>Details<br>Website Notifications | Contacts:<br>Nicole Llido                                                                               | ~ | Address Type:<br>Physical                                      |                                |                            | ~ |
| CLICK HERE TO<br>CONTACT US FOR<br>HELP | Listing Image                                                         | Description:         Source       B       I       S       I,       IIIIIIIIIIIIIIIIIIIIIIIIIIIIIIIIIIII |   |                                                                |                                |                            |   |

Complete the fields and click the blue **Save** button when finished.

When you view or edit a listing, you can quickly scroll to a section on the page by clicking the blue links on the left side of the page.

| 0                                   | STATE                      | : |
|-------------------------------------|----------------------------|---|
| CA                                  |                            |   |
|                                     |                            | - |
|                                     |                            |   |
| 920                                 | 048                        |   |
|                                     |                            |   |
| 0                                   | EMAIL                      |   |
| ✓                                   | EMAIL<br>D@surfcityusa.com |   |
| Inf                                 | EMAIL<br>D@surfcityusa.com |   |
| <ul> <li>Info</li> <li>O</li> </ul> | EMAIL<br>D@surfcityusa.com |   |

\*Note that some sections require you to click on the heading to edit the content.

# Visit Huntington Beach reserves the right to edit your business listing for accuracy, grammatical errors, and tone of voice.

Any updates made to your listing need to be approved by Visit Huntington Beach. You will receive an approval or denial email once changes have been reviewed. Changes may take a few hours to appear on the website.

View our full <u>website listing policy</u> for more information.

Questions? Contact <u>Heather@SurfCityUSA.com</u>.